## Passo a Passo para cadastrar-se como conselheiro

 Para participar como conselheiro dos serviços do Ministério da Agricultura, Pecuária e Abastecimento – MAPA, basta acessar a Plataforma Virtual do Conselho de Usuários e se cadastrar:

https://conselhodeusuarios.cgu.gov.br/inicio

**1º Passo:** clique em login para iniciar o seu cadastro:

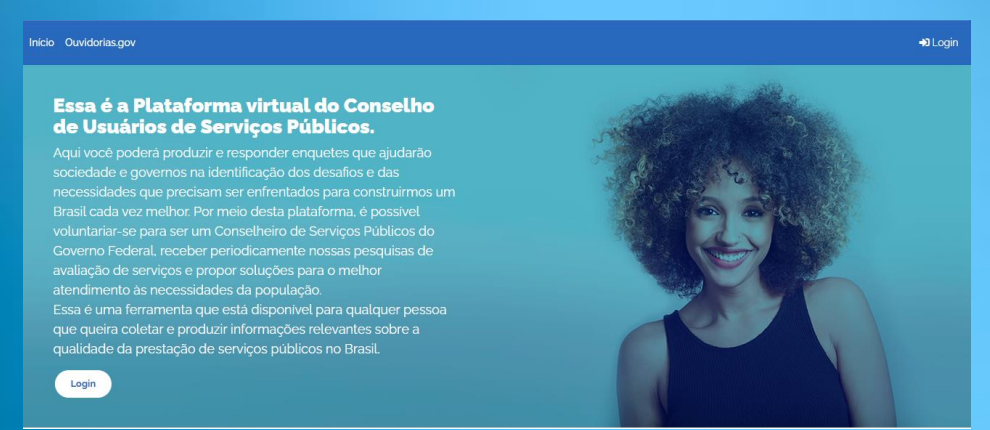

#### 2º Passo: Agora, você precisará acessar a sua conta Gov.br:

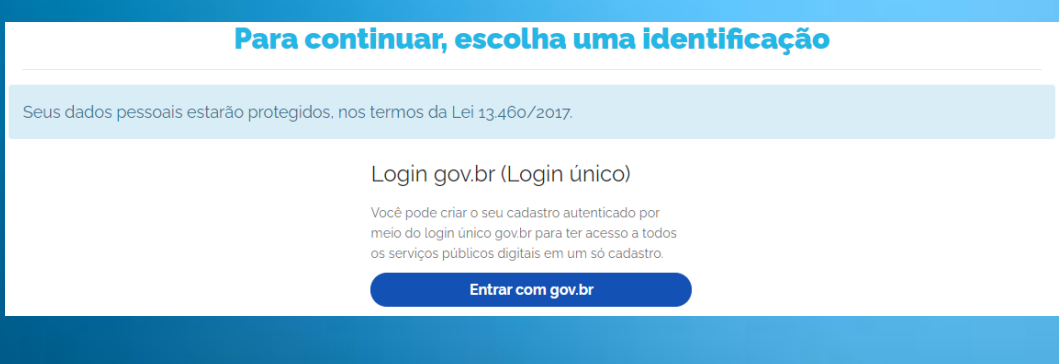

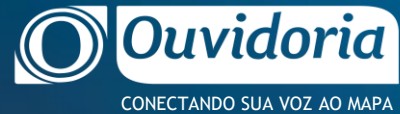

### 3º Passo: Caso não possua conta no Gov.br, insira o seu CPF para criar uma nova conta:

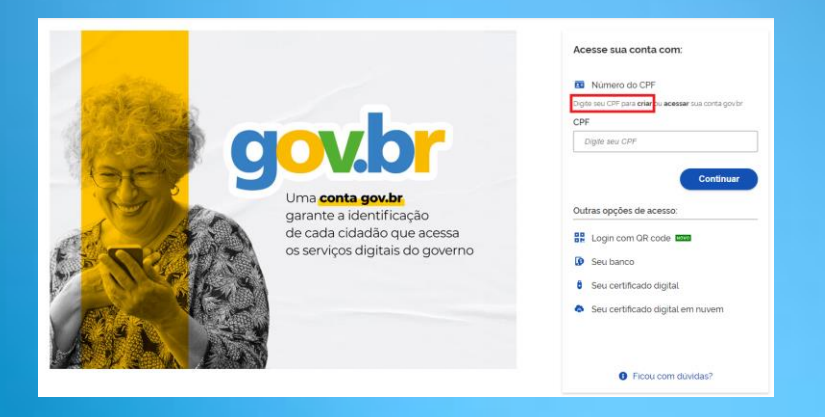

Na etapa de criação de conta no Gov.br, você precisará:

- ✓ Informar os seguintes dados: Cadastro de Pessoa Física (CPF), nome completo, telefone celular e e-mail;
- Responder as questões realizadas pelo sistema para validar seus dados;
- Escolher como você prefere receber a habilitação do cadastro: por e-mail ou SMS, enviado para o telefone cadastrado;
- Após receber o e-mail ou SMS de habilitação, é preciso clicar no link enviado para realizar a ativação da conta; e
- ✓ Após clicar no link de ativação, você deverá informar novamente o CPF e escolher uma senha de acesso, feito isso, clique em "criar senha" e pronto.

### Havendo dúvidas acesse o link com o passo a passo: Criação de conta no Portal Gov.br

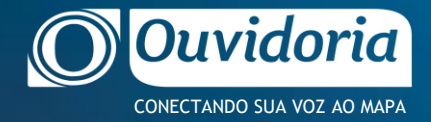

**4º Passo:** Após realizar o cadastro no Gov.br, você deverá retornar à página inicial do Conselho de Usuários inserindo login e senha. Em seguida você vai encontrar algumas telas de instrução para efetivar o seu cadastro, conforme modelo apresentado abaixo:

| Autorização de uso de dados pessoais                                                                                                    |
|----------------------------------------------------------------------------------------------------|
| Serviço: Conselho de Usuários                                                                                                    |
| Esté serviço precisa utilizar as seguintes informações pessoais do seu cadastro:                                                                                                    |
| <ul> <li>Identidade govbr</li> <li>Nome e foto</li> <li>Endereço de e-mail</li> <li>Número de telefone celular</li> </ul>                                                                               |
| A partir da <u>na base de lo a solica lo aciana asencionada e a plataforma govor utilizarão as informações listadas acima,</u><br>respeitanc <mark>os termos de uso e a política de privacidade.</mark> |
| Negar Autorizar                                                                                                    |

Ao final desse passo você precisa aceitar os termos de uso da Plataforma. Tomará um tempinho, porém eles trazem informações importantes sobre a Plataforma.

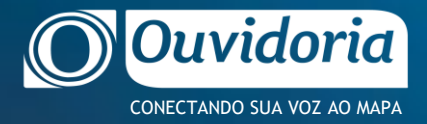

# Passo a Passo de como ser um conselheiro

5º Passo: Na página inicial da Plataforma Virtual do Conselho, você deverá clicar no ícone: "Tornar-se conselheiro".

| CONTROLADORIA-GERAL DA UNIÃO (CCU)<br>Conselho de Usuários 753 | # ALTO CONTRASTE | ∱ VLIBRAS |
|----------------------------------------------------------------|------------------|-----------|
| Inicio Ouvidorias.gov                                          | Olá              | €+ Sair   |
| Bem-vindo(a)                                                   |                  |           |

**6º Passo:** Na página seguinte, aparecerá as opções para se voluntariar a ser conselheiro. Selecione os Serviços do MAPA em que deseja ser conselheiro ou selecione a opção de tornar-se conselheiro do Órgão e digite: MAPA. Assim, você poderá optar em se tornar conselheiro de determinado serviço ou de todos os serviços do Ministério.

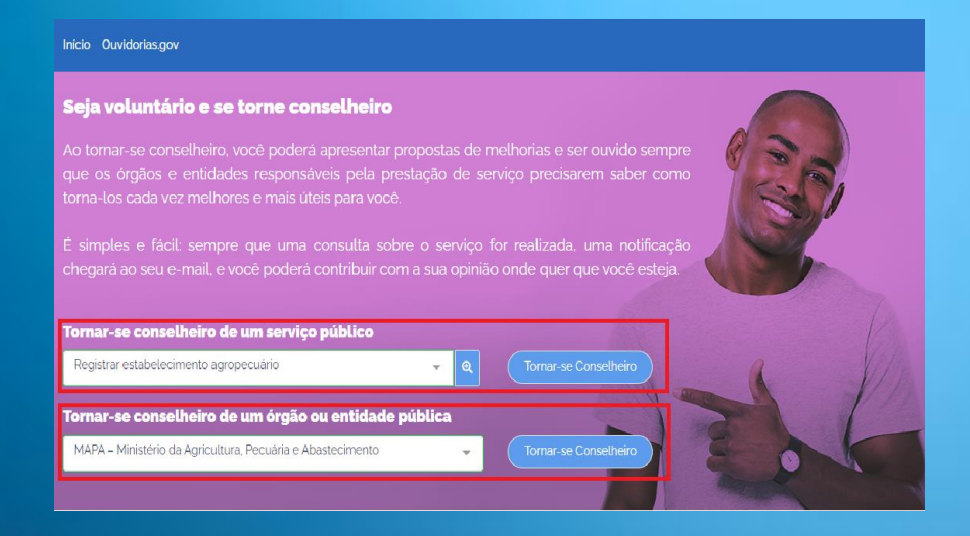

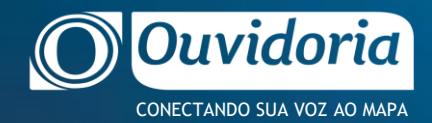

Finalizando estes passos, você se tornará um conselheiro dos serviços do Ministério da Agricultura, Pecuária e Abastecimento – MAPA.

A partir de agora você poderá criar enquetes, participar de avaliações de serviços e até mesmo propor melhorias através do Fórum de Melhorias.

Para saber mais informações sobre como funciona o Conselho, acesse o Guia do Usuário.

Faça parte do Conselho de Usuários dos Serviços do MAPA!

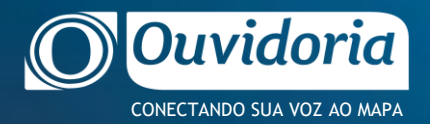